# モーション録画設定

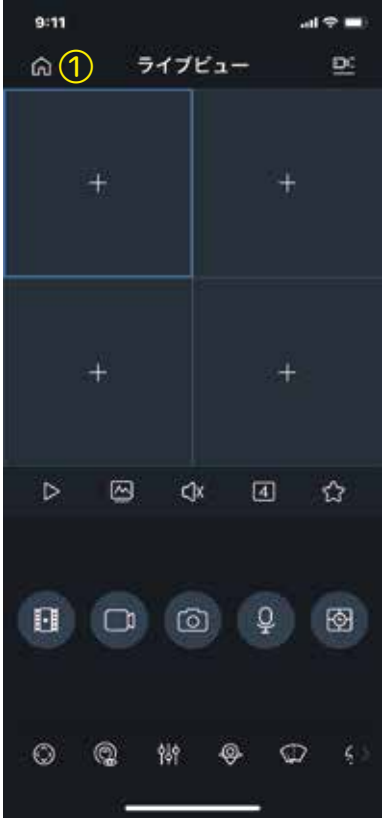

① 「ホームボタン」を タップします。

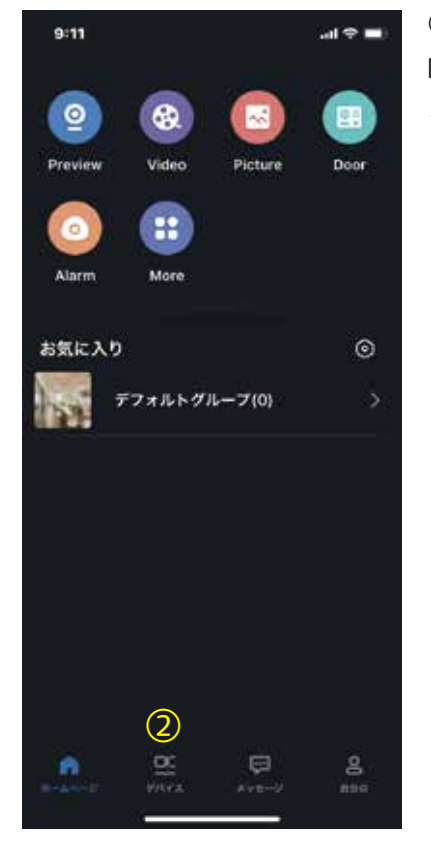

## ② 「デバイス」を タップします。

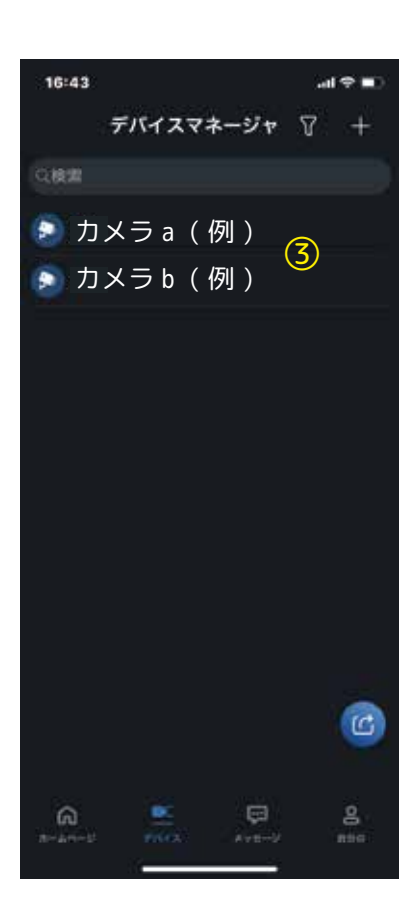

# ③ 設定するカメラを選択します。 (1台の場合は1台のみ表示されます。)

# カメラa(例) 性苦婦生 カメラ a(例) 🏷 Device Channel (NVRのみ) androidの場合 リモート設定 リモート設定 アラーム出力 アラームアウト (4)ハードディスク管理 Hardware Management 他の設定 Other Parameters ライブビュー開始 削除

記録媒体の動作確認

16:43

## 4

al 🕈 🔳

「Hardware Mamagement」 android 端末の場合は、 「ハードディスク管理」 をタップします。

#### 5

「HDD 状態」が作動中で総 容量、空き容量があるか を確認します。

| HDD          | HDD 01         |
|--------------|----------------|
| HODIXE       | <b>(5)</b> *** |
| 288 <b>8</b> | xxx °          |
| #8 <b>8</b>  | XXX a          |

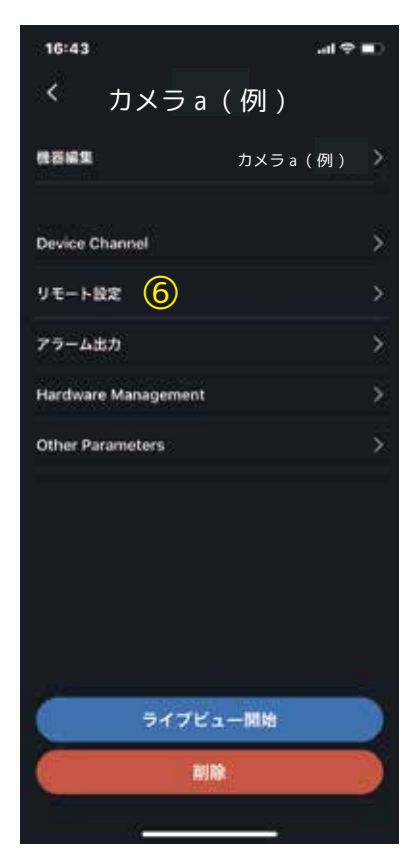

### ⑥ 「リモート設定」をタッ

プします。

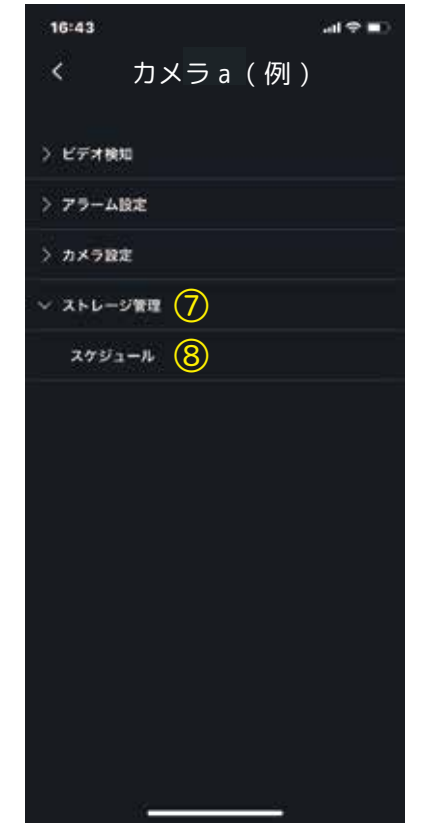

# ⑦ 「ストレージ管理」をタッ プします。

#### 8

「スケジュール」をタッ プし、設定するカメラを 選択します。 (1 台の場合は 1 台のみ表 示されます。)

| 13:22          |      |     |    | Self | ÷ 🖬 |
|----------------|------|-----|----|------|-----|
| <              | スケ   | ジュー | л  | 9    | o   |
| 日曜 月月<br>00-00 | 1 XH | *   | 木曜 | 24   | ±₩  |
| 02:00          |      | H   |    |      |     |
| 04:00          | 11   | H   |    | H    |     |
| 84100          |      |     |    |      |     |
| 0.0100         |      |     |    |      |     |
| 10:00          |      |     |    | П    |     |
| 12:00          |      |     |    |      |     |
| 14100          | П    | П   |    | П    |     |
| 16-00          |      |     |    | П    |     |
| 18:00          |      |     |    |      |     |
| 20100          |      |     |    |      |     |
| 22:00          |      |     |    |      |     |

| 9           |
|-------------|
| 鉛筆マークをタップしま |
| す。          |
|             |
| *           |
| 連続録画        |
|             |
| 動体検知        |
|             |
| アラーム        |
|             |
|             |
|             |
|             |

| 13:22     |           | al 🕈 🔳 |
|-----------|-----------|--------|
| <         | 錄画        | (1) 8  |
| 日付        |           | 日曜日 >  |
| 3K-       |           |        |
| 1 00:00 - | - 23:59   |        |
| () ##     | 10体核和 10  | Ø79-1  |
| 2 00:00 - | 23:59     |        |
| © ##      | 0.0444    | 079-4  |
| 3 00:00 - | - 23:59   |        |
| 0.04      | 0.0044930 | 079-6  |
| 4 00:00   | - 23:59   |        |
| 0.88      |           | 075-6  |
| 5 00:00 - | 23:59     |        |
| 0.84      | 0 648.83  | 079-4  |
| 6 00:00 - | - 23:59   |        |
| 0         |           | 0      |

10

時間、曜日、録画モード (標準録画、動体検知、 アラーム)を選択します。 ※ 機種により録画できない

録画モードもあります。

① 保存します。

#### Ж

新たなスケジュール録画 設定が表示されます。

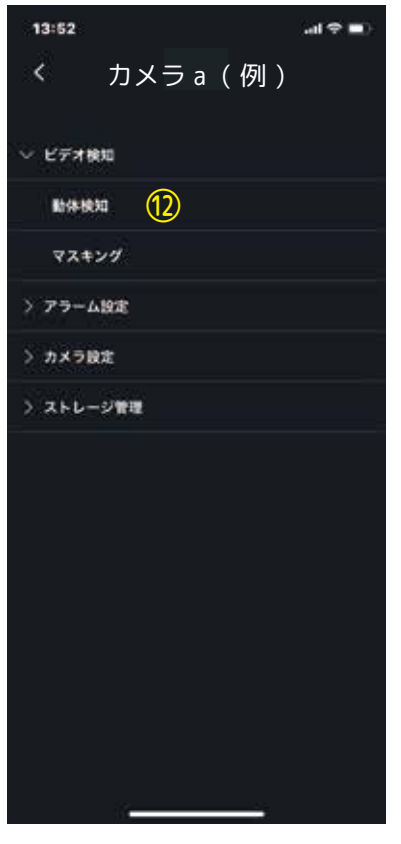

#### (12)

⑦の画面を開きます。 「ビデオ検知」の中の 「動体検知」をタップし ます。

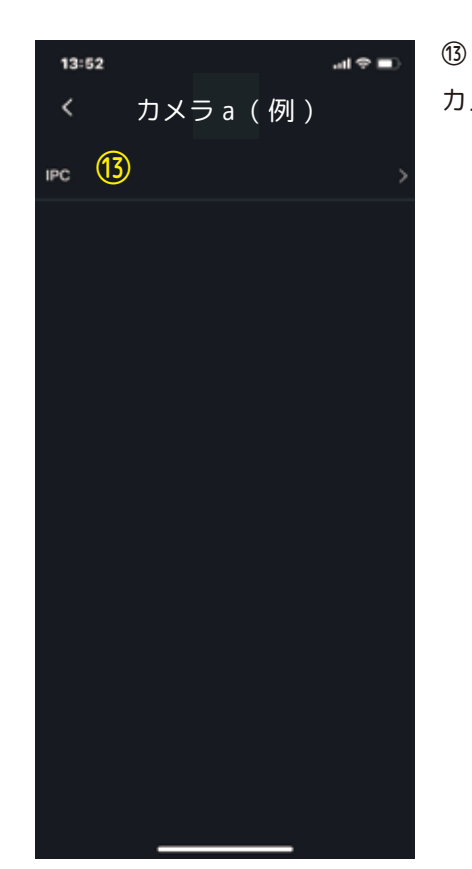

#### <sup>11)</sup> カメラを選択します。

| 13:52  |      | ai ♥ ■) |
|--------|------|---------|
| <      | 動体検知 | (15) 🖻  |
| 有効     |      | (1)     |
| IFERS. |      |         |
|        |      |         |
|        |      |         |
|        |      |         |
|        |      |         |
|        |      |         |
|        |      |         |
|        |      |         |
|        |      | -       |
|        |      |         |

#### ⑭ 動休検知を有

動体検知を有効にしま す。(青色が有効)

#### 15 /= + - - -

保存します。

#### ్

詳細設定をする場合は、 「詳細設定」をオンにし ます。→⑮へ

| 13:52    |      | al 🕈 💷) |
|----------|------|---------|
| <        | 動体検知 | 16 🗈    |
| 有助       |      |         |
| 计通识定     |      |         |
| NIM      |      | >       |
| アンチディザ   |      | 30 80 🔿 |
| 感度       |      | 60 >    |
| 6892     |      |         |
| 0.X      |      |         |
| 2016     |      | 10 89 🔿 |
| スナップショット |      | D       |
|          |      |         |
| 36       |      |         |

## 16

それぞれ設定を変更した 場合は、保存します。